# Beyond Identity Events Data integration with Elastic – PUSH

## 1 Table of Contents

| 2   |                                                            | 2  |
|-----|------------------------------------------------------------|----|
| 2.1 | Авоит                                                      | 2  |
| 2.2 | Prerequisites                                              | 2  |
| 3   | ELASTIC CONFIGURATION                                      | 2  |
| 3.1 | Create Elastic deployment                                  | 3  |
| 3.2 | Install Agent, Add to Fleet                                | 5  |
| 3.3 | Create Agent Policy / Add agent                            | 7  |
| 3.4 | ADD HTTP LOGS INTEGRATION TO AGENT POLICY [PUSH]           | 10 |
| 3.5 | Push Tenant events to Elastic                              | 12 |
| 4   | BEYOND IDENTITY CONFIGURATION [NOT IN ADMIN CONSOLE YET!!] | 12 |
| 5   | VERIFICATION IN ELASTIC                                    | 13 |
| 6   | Appendix A                                                 | 16 |
| 7   | Appendix B                                                 | 17 |

## 2 Introduction

## 2.1 About

This guide provides instructions on how to:

• Integrate BI events data with Elastic. Elastic supports events push and events pull models

## 2.2 Prerequisites

Ensure that you have the following:

- You have a tenant configured for your organization and able to enroll users.
- You have an Elastic cloud account with admin privilege

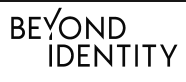

BEYOND IDEN IJIY - The Firewall ports should be open to allow Beyond Identity[BI] to push events to your

elastic deployment. Reach out to your BI contact for the ports details

## 3 Elastic configuration

- Create Elastic deployment
- Install Agent, Add to fleet
- Create Agent Policy / Add agent
- Add HTTP Logs Integration to agent policy [Push]
- Push tenant events to Elastic

## 3.1 Create Elastic deployment

You need an Elastic account to create a deployment and configure push or pull. You can start free by accessing https://cloud.elastic.co/registration and sign up for a 14-day trial account

| 😽 elastic                                                                                                   | Already have an account? | Log in |
|----------------------------------------------------------------------------------------------------|--------------------------|--------|
| Start your free Elastic Cloud trial<br>No credit card required                                              |                          |        |
| Email                                                                                                    |                          |        |
| ۹ ا                                                                                                    |                          |        |
| Password                                                                                                    |                          |        |
| ۵                                                                                                    |                          |        |
|                                                                                                    |                          |        |
| Or sign up with                                                                                             |                          |        |
| G Google                                                                                                    |                          |        |
| By signing up, you acknowledge that you've read and agree to our<br>Terms of Service and Privacy Statement. |                          |        |

Once you the account is created, click on "Start your free trial"

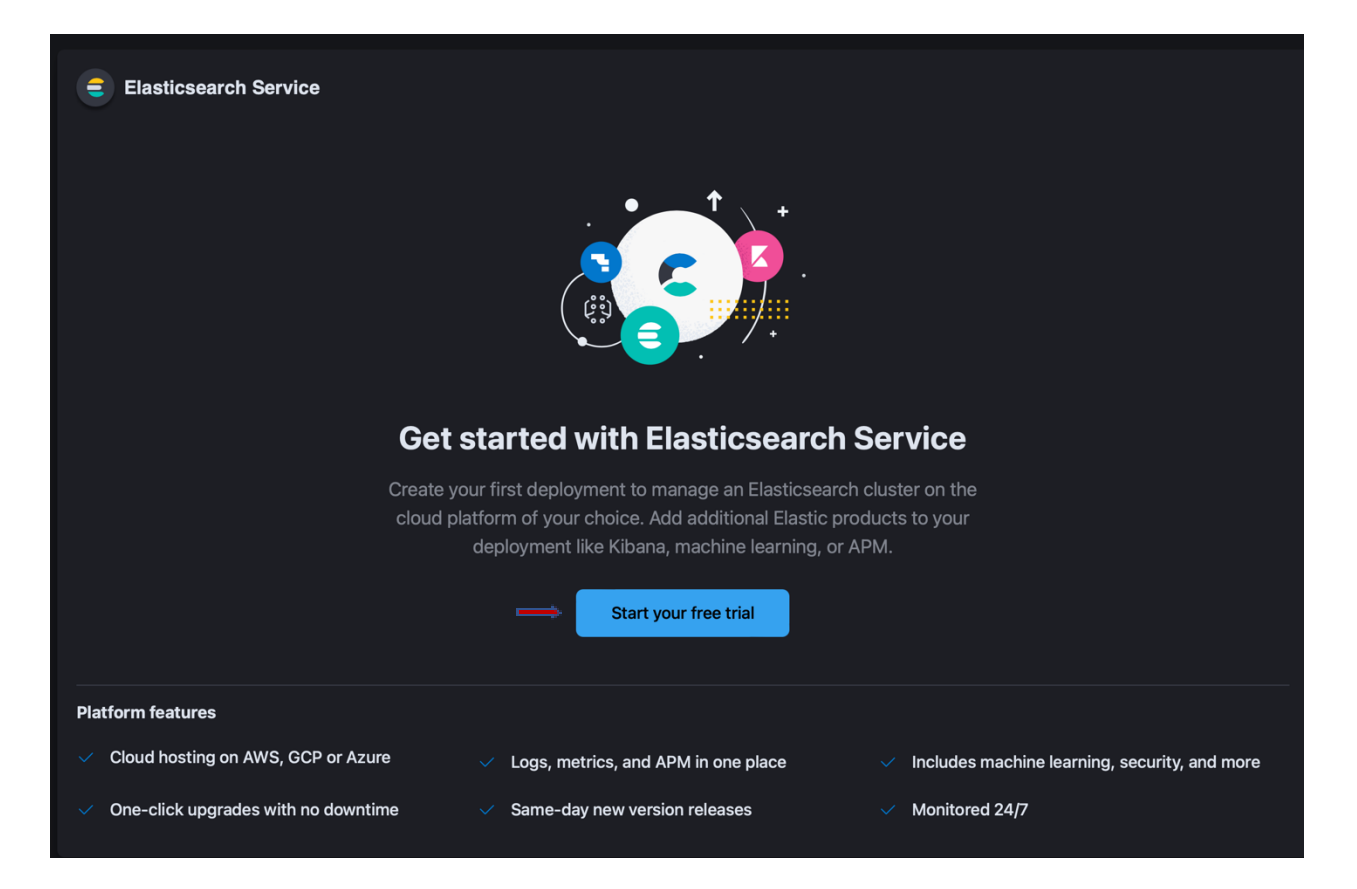

Provide a Name for your deployment and click "Create deployment".

| Create your first deployment         A deployment includes Elasticsearch, Kibana, and other Elastic Stack features, allowing you to store, search, and analyze your data.         Name         I         I |                                                                                                    |
|----------------------------------------------------------------------------------------------------|----------------------------------------------------------------------------------------------------|
| Name         I         Image: Comparison of the settings Storage optimized, 8.3.2         Image: Create deployment                                                                                                    | <b>Create your first deployment</b><br>A deployment includes Elasticsearch, Kibana, and other Elastic Stack features, allowing you to store, search,<br>and analyze your data. |
| GCP lowa (us-central1) Edit settings<br>Storage optimized, 8.3.2                                                                                                    | Name                                                                                                    |
| Create deployment                                                                                                    | GCP Iowa (us-central1) Edit settings<br>Storage optimized, 8.3.2                                                                                                    |
|                                                                                                    | Create deployment                                                                                                    |

After a few seconds, the deployment should be ready. Click on "Continue"

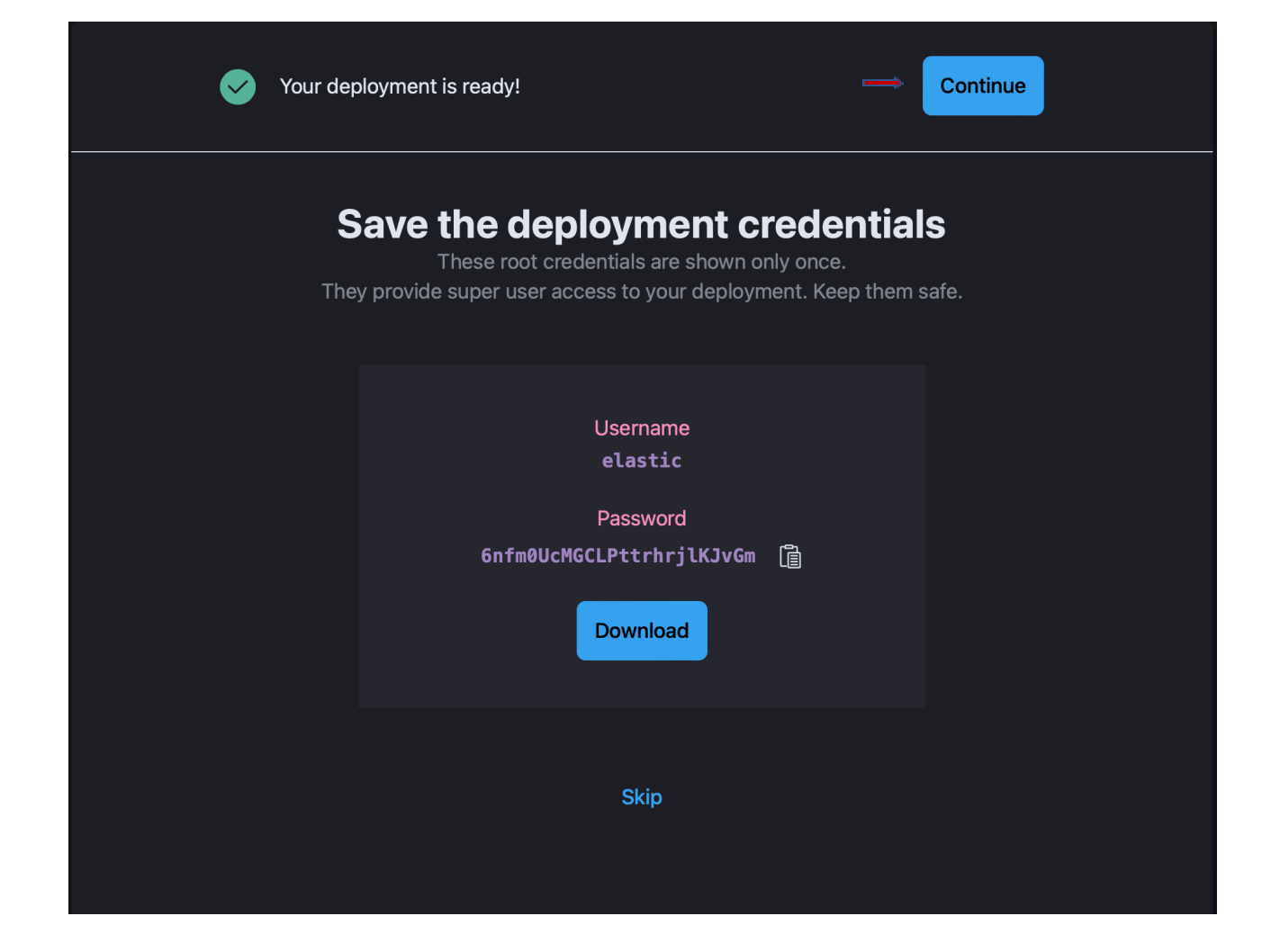

## 3.2 Install Agent, Add to Fleet

| 😚 elastic | Q Find apps, co                                                                                                    | ontent, and more. Ex: Discover                                                                                                    | ¥/                                                                                                    |  |  |
|-----------|----------------------------------------------------------------------------------------------------|----------------------------------------------------------------------------------------------------|----------------------------------------------------------------------------------------------------|--|--|
| E D Home  |                                                                                                    |                                                                                                    |                                                                                                    |  |  |
|           | What would you like to do first?<br>Select a starting point for a quick tour of how Elastic can help you do even more with your data. |                                                                                                    |                                                                                                    |  |  |
|           | <b>D</b>                                                                                                    |                                                                                                    |                                                                                                    |  |  |
|           | Search my data<br>Create a finaly-tuned search experience for your<br>weblies, applications, workplace content, and<br>more.          | Monitor my environments<br>Get end-to-end observability into your<br>environments by consolidating your logs, metrics,<br>and traces. | Protect my environment<br>Protect your environment against threats by<br>unifying SIMs and point security, and cloud<br>security in one place. |  |  |
|           | -                                                                                                    | No thanks, fill explore on my own.                                                                                                    |                                                                                                    |  |  |

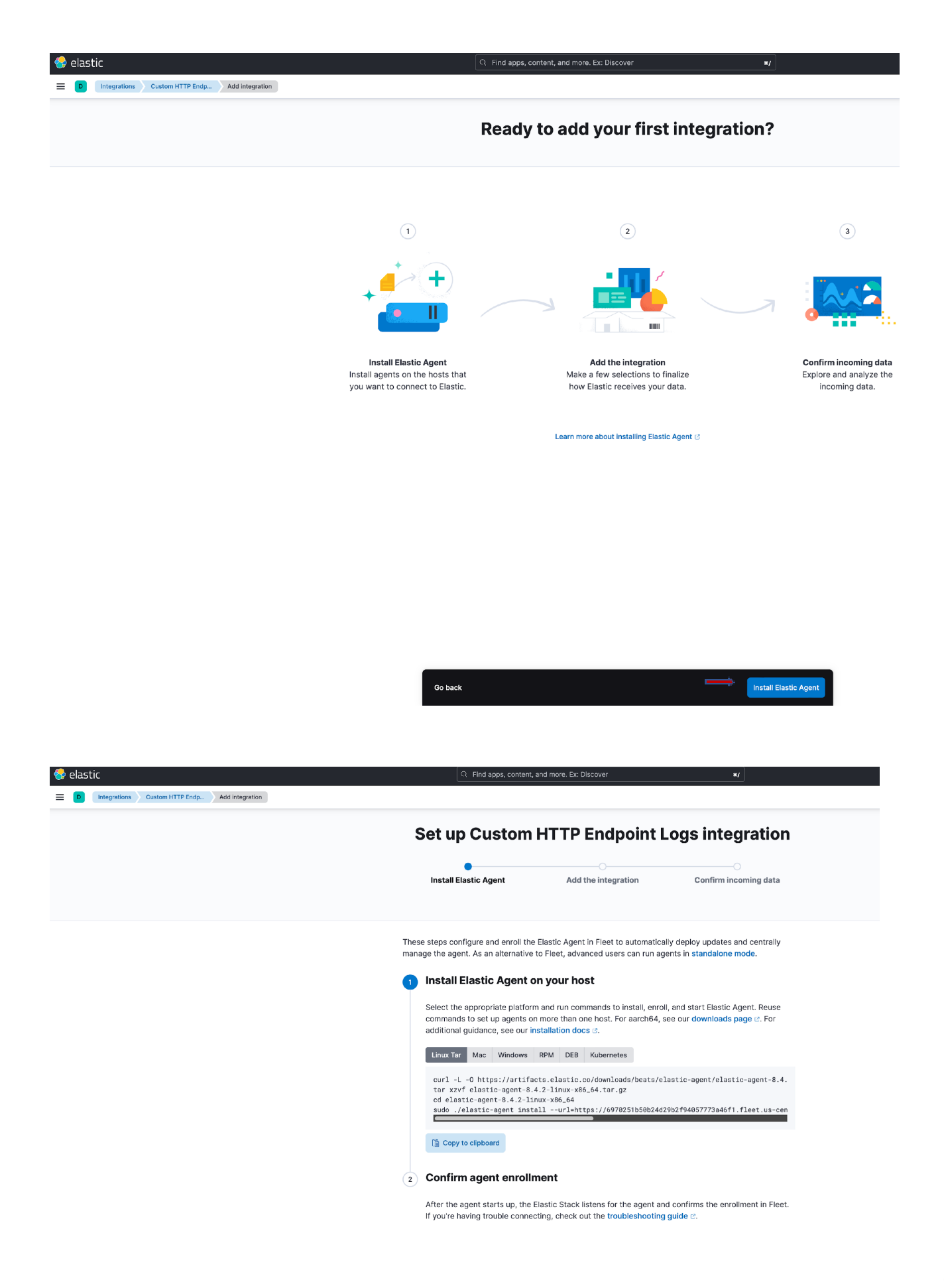

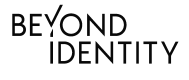

Choose the agent platform as per you choice for example a host running in AWS EC2. Once the agent is successfully installed, the custom agent enrollment will display "agent has been enrolled"

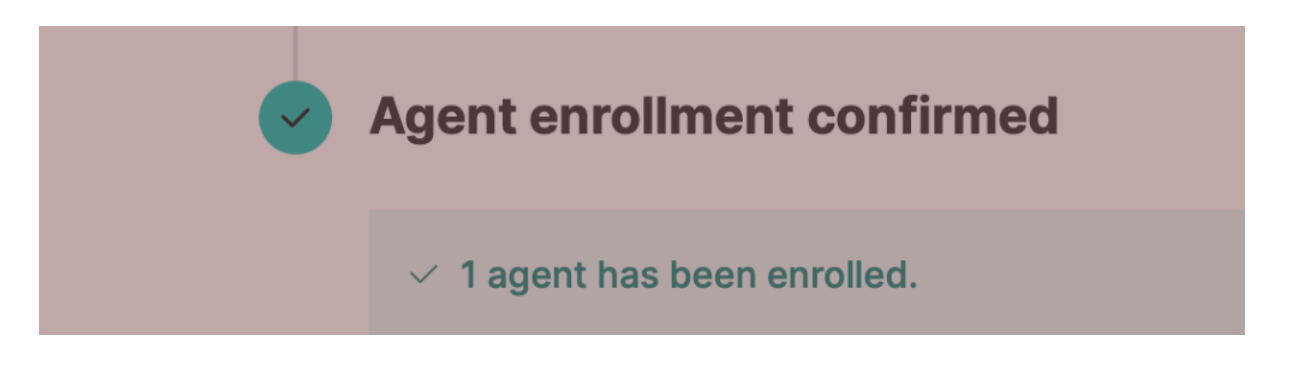

You will be able to see the agent listed under Fleet, under Elastic web console=>Management=>Fleet

## 3.3 Create Agent Policy / Add agent

Agents are added to an agent policy and then integrations are attached to the policy. A policy is a collection of inputs and settings that defines the data to be collected by an Elastic Agent. Each Elastic Agent can only be enrolled in a single policy.

Within an Elastic Agent policy is a set of individual integration policies. These integration policies define the settings for each input type. The available settings in an integration depend on the version of the integration in use.

custom HTTP Endpoint Log integration is used for setting up a HTTP listener to post BI data events. custom HTTPJSON input integration is used to ingest data from BI tenant events API endpoint[https://dataexport-public.byndid.com/v1/events?ordering=desc] to pull data.

Navigate to Fleet under Management, and choose "Agent Policies" Tab. Click on "create agent policy"

| 😔 elastic                  | Q Find apps, content, and                                                         | more. Ex: Discover x/ |            |            |            |
|----------------------------|-----------------------------------------------------------------------------------|-----------------------|------------|------------|------------|
| E D Fleet Agent policies   |                                                                                   |                       |            |            |            |
| C Manage this deployment   | <b>F</b> 14                                                                       |                       |            |            |            |
| △ Home                     | Fleet                                                                             |                       |            |            |            |
| Pecently viewed v          | Centralized management for Elastic Agents.                                        |                       |            |            |            |
|                            | Agents Agent policies Enrollment tokens Data streams Settings                     |                       |            |            |            |
| user_authentication_events |                                                                                   |                       |            |            |            |
| 3. Login Failed Details    | Q Filter your data using KQL syntax                                               |                       | c          | Create age | ent policy |
|                            | Name Description                                                                  | Last undated on the   | Agonto Int | ogrations  | Actions    |
| d Observability V          | Acont Policy 2, ray 1                                                             | San 24, 2022          | Agents inc | 1          | Actions    |
| Overview                   | Agent Policy 2 rev. I                                                             | 3ep 24, 2022          | 0          | 1          |            |
| Alerts                     | Agent policy 1 rev. 10                                                            | Aug 11, 2022          | 1          | 4          | 000        |
| Cases                      | Elastic Cloud agent po 🕆 rev. 5 Default agent policy for agents hosted on Elastic | c Cloud Jul 29, 2022  | 1          | 2          |            |
| Logs                       | My first agent policy rev. 1                                                      | Jul 26, 2022          | 1          | 0          |            |
| Metrics                    |                                                                                   |                       |            |            |            |
| APM                        | Rows per page: 20 v                                                               |                       |            |            | < 1 >      |
| Uptime                     |                                                                                   |                       |            |            |            |
| User Experience            |                                                                                   |                       |            |            |            |
| 🖡 Security 🗸 🗸             |                                                                                   |                       |            |            |            |
| Dashboards                 |                                                                                   |                       |            |            |            |
| Alerts                     |                                                                                   |                       |            |            |            |
| Timelines                  |                                                                                   |                       |            |            |            |
| Cases                      |                                                                                   |                       |            |            |            |
| Explore                    |                                                                                   |                       |            |            |            |
| Manage                     |                                                                                   |                       |            |            |            |
| Management ~               |                                                                                   |                       |            |            |            |
| Dev Tools                  |                                                                                   |                       |            |            |            |
| Integrations               |                                                                                   |                       |            |            |            |
| Fleet                      |                                                                                   |                       |            |            |            |
| Osquery                    |                                                                                   |                       |            |            |            |
| Stack Monitoring           |                                                                                   |                       |            |            |            |
| Stack Management           |                                                                                   |                       |            |            |            |

Provide a name for the agent policy, for example "Agent Policy 1". Uncheck "Collect system logs and metrics". Under "Advanced option", uncheck "collect agent logs" and "collect agent metrics". Click "Create agent policy"

## **Create agent policy**

Agent policies are used to manage settings across a group of agents. You can add integrations to your agent policy to specify what data your agents collect. When you edit an agent policy, you can use Fleet to deploy updates to a specified group of agents.

| Name                                                                                                    |                             |   |
|----------------------------------------------------------------------------------------------------|-----------------------------|---|
| Agent Policy 1                                                                                                    |                             |   |
| Collect system logs and metrics 🕁 🛑                                                                                                    |                             |   |
| ✓ Advanced options                                                                                                    |                             |   |
| Description                                                                                                    |                             |   |
| Add a description of how this policy will be used.                                                                                                    | Optional description        |   |
| Default namespace                                                                                                    |                             |   |
| Namespaces are a user-configurable<br>arbitrary grouping that makes it easier to<br>search for data and manage user<br>permissions. A policy namespace is used to<br>name its integration's data streams. Learn<br>more 2. | default                     |   |
| Agent monitoring                                                                                                    | Collect agent logs (        |   |
| Collecting monitoring logs and metrics will<br>also create an (r) Elastic Agent integration.<br>Monitoring data will be written to the default<br>namespace specified above.                                               | Collect agent metrics ③     |   |
| Unenrollment timeout                                                                                                    |                             |   |
| An optional timeout in seconds. If provided,<br>an agent will automatically unenroll after<br>being gone for this period of time.                                                                                          |                             |   |
| Output for integrations                                                                                                    |                             |   |
| Select which output to use for data from integrations.                                                                                                    | Default (currently default) | ~ |
|                                                                                                    |                             |   |

3.4 Add HTTP Logs Integration to agent policy [Push] Navigate to Management=>Fleet. Click on "Agent policies".

| elastic               |
|-----------------------|
| D Fleet Agents        |
| anage this deployment |
|                       |
| ne                    |
| tly viewed $\sim$     |
| entication events     |
| me                    |
| iled Details          |
|                       |
| rvability 🗸           |
| w                     |
|                       |
| S                     |
|                       |
| 1                     |
|                       |
| Experience            |
|                       |
| curity ~              |
| oards                 |
|                       |
| es                    |
|                       |
|                       |
|                       |
| nagemen               |
|                       |
|                       |
| UTIS                  |
|                       |
| vierv                 |
| iery<br>k Monitoring  |

## Click on "Add integrations"

| 😌 elastic                           | nore. Ex: Discover ×/                    |                                  |                                              |                                           |
|-------------------------------------|------------------------------------------|----------------------------------|----------------------------------------------|-------------------------------------------|
| Fieet Agent policies Agent policy 1 |                                          |                                  |                                              |                                           |
|                                     | < View all agent policies Agent policy 1 |                                  | Revision Integrations Agents<br>10 4 1 agent | Last updated on Actions V<br>Aug 11, 2022 |
|                                     | Integrations Settings                    |                                  |                                              |                                           |
|                                     | Q Search                                 |                                  |                                              | Namespace                                 |
|                                     | Name 1                                   | Integration                      | Namespace                                    | Actions                                   |
|                                     | BI_pull_httpjson-1                       | Custom HTTPJSON Input v1.3.1     | default                                      | 000                                       |
|                                     | elastic_agent-aws-ec2                    | 👶 Elastic Agent v1.3.3 🛕 Upgrade | default                                      | 809                                       |
|                                     | http_endpoint-1                          | Custom HTTP Endpoint Logs v1.2.0 | default                                      | 858                                       |
|                                     | system-1                                 | 🛧 System v1.16.2 📐 Upgrade       | default                                      | 000                                       |

Type "HTTP" in the search box. In the search results, click "custom HTTP Endpoint Logs"

| <ul> <li>elastic</li> <li>Integrations</li> <li>Browse integrations</li> </ul> |                                                                                                    |                                          | Q Find apps,                                                       | content, and more. Ex                                             | Discover                                                                | */                                                   |                                                                                                    |
|--------------------------------------------------------------------------------|----------------------------------------------------------------------------------------------------|------------------------------------------|--------------------------------------------------------------------|-------------------------------------------------------------------|-------------------------------------------------------------------------|------------------------------------------------------|----------------------------------------------------------------------------------------------------|
|                                                                                | Integration<br>Choose an integration<br>Browse integrations                                                  | DNS<br>to start colle<br>Installed i     | ecting and analyzing you                                           | data.                                                             |                                                                         |                                                      |                                                                                                    |
|                                                                                | W.<br>Add search to yo<br>Sea                                                                                | eb craw<br>ur website w<br>irch web craw | ler<br>ith the Enterprise<br>wier.                                 | E<br>Monitor, detect, a<br>pe                                     | lastic APM<br>nd diagnose complex application<br>rformance issues.      | Endpoint a<br>Protect your hosts<br>prevention, dete | and cloud Security<br>and cloud workloads with threat<br>ction, and deep security data<br>visibility. |
|                                                                                | All categories<br>AWS<br>Azure<br>Cloud<br>Communications                                                    | 296<br>30<br>24<br>57<br>3               | Q HTTP<br>Apache HTT<br>Collect logs ar<br>Apache server<br>Agent. | P Server<br>Id metrics from<br>s with Elastic                     | Cuistom API<br>Collect custom events fro<br>API endpoint with Elastic a | m an<br>Iggent'                                      | Custom HTTP Endpoint<br>Logs<br>Collect JSON data from<br>Sistening HTTP port with Elastic<br>Agent.  |
|                                                                                | Contig management<br>Containers<br>Custom<br>Datastore<br>Elastic Stack<br>Enterprise search<br>File storage | 2<br>7<br>25<br>28<br>16<br>3<br>7       | Nginx<br>Collect logs ar<br>Nginx HTTP si<br>Agent.                | id metrics from<br>rivers with Elastic<br>? Collect any logs or n | ietrics using our custom inputs. Reque                                  | st new integrations in c                             | sur forum (2.                                                                                         |

## Click "Add Custom HTTP Endpoint Logs"

| 😚 elastic                                |                        | Q Find apps, cor                                                                                                    | ntent, and more. Ex: Discover                                                                                                    | ×/                                                                                                    |                                                       |                                  |
|------------------------------------------|------------------------|----------------------------------------------------------------------------------------------------|----------------------------------------------------------------------------------------------------|----------------------------------------------------------------------------------------------------|-------------------------------------------------------|----------------------------------|
| D Integrations Custom HTTP Endpoint Logs |                        |                                                                                                    |                                                                                                    |                                                                                                    |                                                       |                                  |
|                                          | < Back to integrations | Custom HTTP<br>Elastic Agent<br>Overview Sottlings                                                                                                    | PEndpoint Log                                                                                                    | S 1.3.0                                                                                                    | + Add Custom H                                        | TTP Endpoint Logs                |
|                                          |                        | Custom HTTP Endpoint<br>The custom HTTP Endpoint L<br>incoming HTTP POST request<br>an array of objects. Any other<br>For arrays, one document is o<br>These are the possible respon | int Log integration<br>og integration initializes a listen<br>ts containing a JSON body. The<br>data types will result in an HTT<br>reated for each object in the ar<br>nse codes from the server. | ing HTTP server that collects<br>body must be either an object or<br>P 400 (Bad Request) response.<br>ray. | Details<br>Version<br>Category<br>Features<br>License | 1.3.0<br>Custom<br>logs<br>basic |
|                                          |                        | HTTP Response Code                                                                                                    | Name                                                                                                    | Reason                                                                                                    |                                                       |                                  |
|                                          |                        | 200                                                                                                    | ок                                                                                                    | Returned on success.                                                                                       |                                                       |                                  |
|                                          |                        | 400                                                                                                    | Bad Request                                                                                                    | Returned if JSON body decoding<br>fails.                                                                   |                                                       |                                  |
|                                          |                        | 401                                                                                                    | Unauthorized                                                                                                    | Returned when basic auth, secret<br>header, or HMAC validation fails.                                      |                                                       |                                  |
|                                          |                        | 405                                                                                                    | Method Not Allowed                                                                                                    | Returned if methods other than<br>POST are used.                                                           |                                                       |                                  |
|                                          |                        | 406                                                                                                    | Not Acceptable                                                                                                    | Returned if the POST request<br>does not contain a body.                                                   |                                                       |                                  |
|                                          |                        | 415                                                                                                    | Unsupported Media Type                                                                                                    | Returned if the Content-Type is<br>not application/json.                                                   |                                                       |                                  |
|                                          |                        | 500                                                                                                    | Internal Server Error                                                                                                    | Returned if an I/O error occurs<br>reading the request.                                                    |                                                       |                                  |
|                                          |                        | Custom ingest pipelines may<br>option, creating custom inges<br>Pipeline UI ©.                                                                                                    | be added by adding the name t<br>at pipelines can be done either t                                                                                                    | o the pipeline configuration<br>hrough the API or the Ingest Node                                          |                                                       |                                  |

Enter "0.0.0.0" for the Listen Address and a value for the listen port, for example 8787. Please note this port must be opened to Beyond Identity to post events. Leave the other settings to defaults. Under "Where to add this integration?", choose the agent policy created in the section above "Agent Policy 1"

| 😔 elastic                                     | ि Find apps, content, and more. 8                                                    | ix: Discover #/                                                                                                    | 8 & C                      |  |  |  |  |  |  |  |  |  |                                                                                                    |  |
|-----------------------------------------------|--------------------------------------------------------------------------------------|----------------------------------------------------------------------------------------------------|----------------------------|--|--|--|--|--|--|--|--|--|----------------------------------------------------------------------------------------------------|--|
| Entegrations Coulom HTTP Endp Add Integration |                                                                                      |                                                                                                    | Send feedback              |  |  |  |  |  |  |  |  |  |                                                                                                    |  |
|                                               | Custom HTTP Endpoint Logs                                                            | Change defaults A UNER ADDRES COLO TP Laboration (Una COLO to Issue of Annotation Una pro ST2 TP                                                                                                    |                            |  |  |  |  |  |  |  |  |  |                                                                                                    |  |
|                                               | Where to add this integration?                                                       |                                                                                                    |                            |  |  |  |  |  |  |  |  |  | Date port the lataset.<br>URL Optional Constraints<br>The policies specific which URL path to accept requests<br>on Orderability of the Constraints of Sectors and<br>Integ, endpoint garneric<br>Desarct taxe and the Constraints of Sectors and accept<br>Desarct taxe and the Constraints of Sectors and accept<br>and accept the Constraints of Sectors and accept the Constraints of Sectors and<br>the Constraints and accept the Constraints of Sectors and<br>the Constraints and accept the Constraints of Sectors and<br>the Constraints and accept the Constraints of Sectors and<br>the Constraints and accept the Constraints of Sectors and Sectors and Sector |  |
|                                               |                                                                                      | here nere:<br>Here I Fundim Option The ingest holds pipeline D to be used by its ingestion. The original float The original float The original floa |                            |  |  |  |  |  |  |  |  |  |                                                                                                    |  |
|                                               |                                                                                      | forwarded  Advent  Tags to no.ce is the published event  Advenced optime  Advenced optime                                                                                                    |                            |  |  |  |  |  |  |  |  |  |                                                                                                    |  |
|                                               | New hosts Existing hosts Agent policy                                                | Agent policy                                                                                                    |                            |  |  |  |  |  |  |  |  |  |                                                                                                    |  |
|                                               | Agent policies are used to manage a group of<br>integrations across a set of agents. | Agent policy 1 v<br>t agent is enrolled with the selected agent policy.                                                                                                    | <br>                       |  |  |  |  |  |  |  |  |  |                                                                                                    |  |
|                                               |                                                                                      |                                                                                                    | Cancel 🖺 Save and continue |  |  |  |  |  |  |  |  |  |                                                                                                    |  |

## 4 Beyond Identity Configuration

The configuration is done using the BI admin console. Access BI admin console through your SSO integration. Click on "Integrations" and click on "SIEM". Click on "Add SIEM Integration"

| V BEYOND                             |                                                                                                    | 0 |
|--------------------------------------|----------------------------------------------------------------------------------------------------|---|
| MONITORING                           | Integrations<br>odd same weited endpoint management onta to see                                                             |   |
| Events                               | SIEM Integrations Add SIEM Integration                                                                                      |   |
| Groups                               | Construction Integration Cassini-splunk-enterprise CACTIVE) Dec 21, 2022, 1002 AM                                           |   |
| Integrations     Policy     Settings | East Databage Indexpendions         Add SIEM Integration           Cassini-events-datadog-siem         Add SIEM Integration |   |
|                                      | SIEM Provider elas                                                                                                    |   |

Choose "Elastic" from the drop down.

## Add SIEM Integration

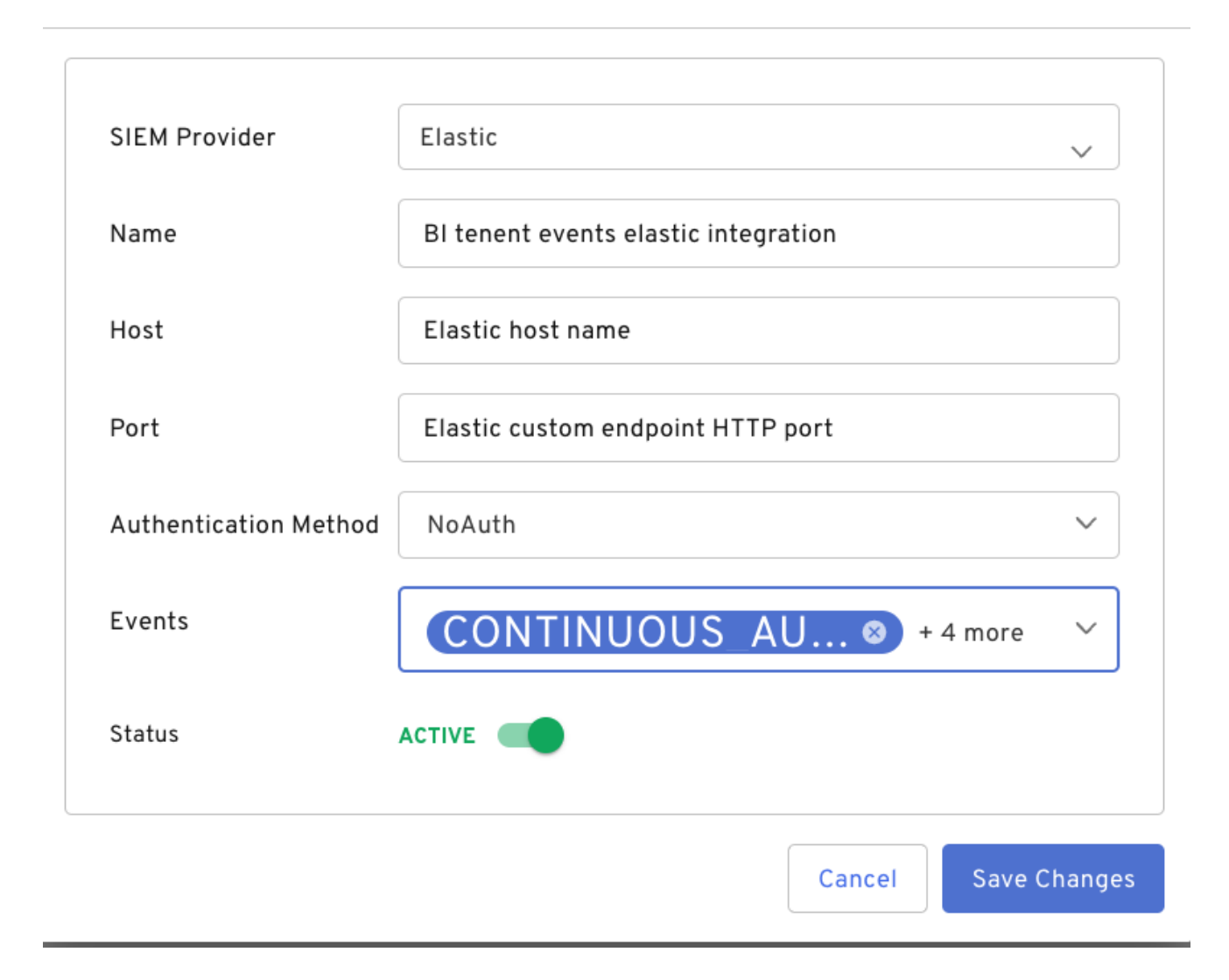

Provide a name for the configuration. From the events drop down, "select all" events or one the events you are interested in. Click on "Save Changes"

Once SIEM configuration is complete in BI admin console, you will be able to see the events in your Elastic. You can verify with a log search in Elastic, for example

## 5 Verification in Elastic

- Access your Elastic URL
- Select "Discover" under "Analytics"

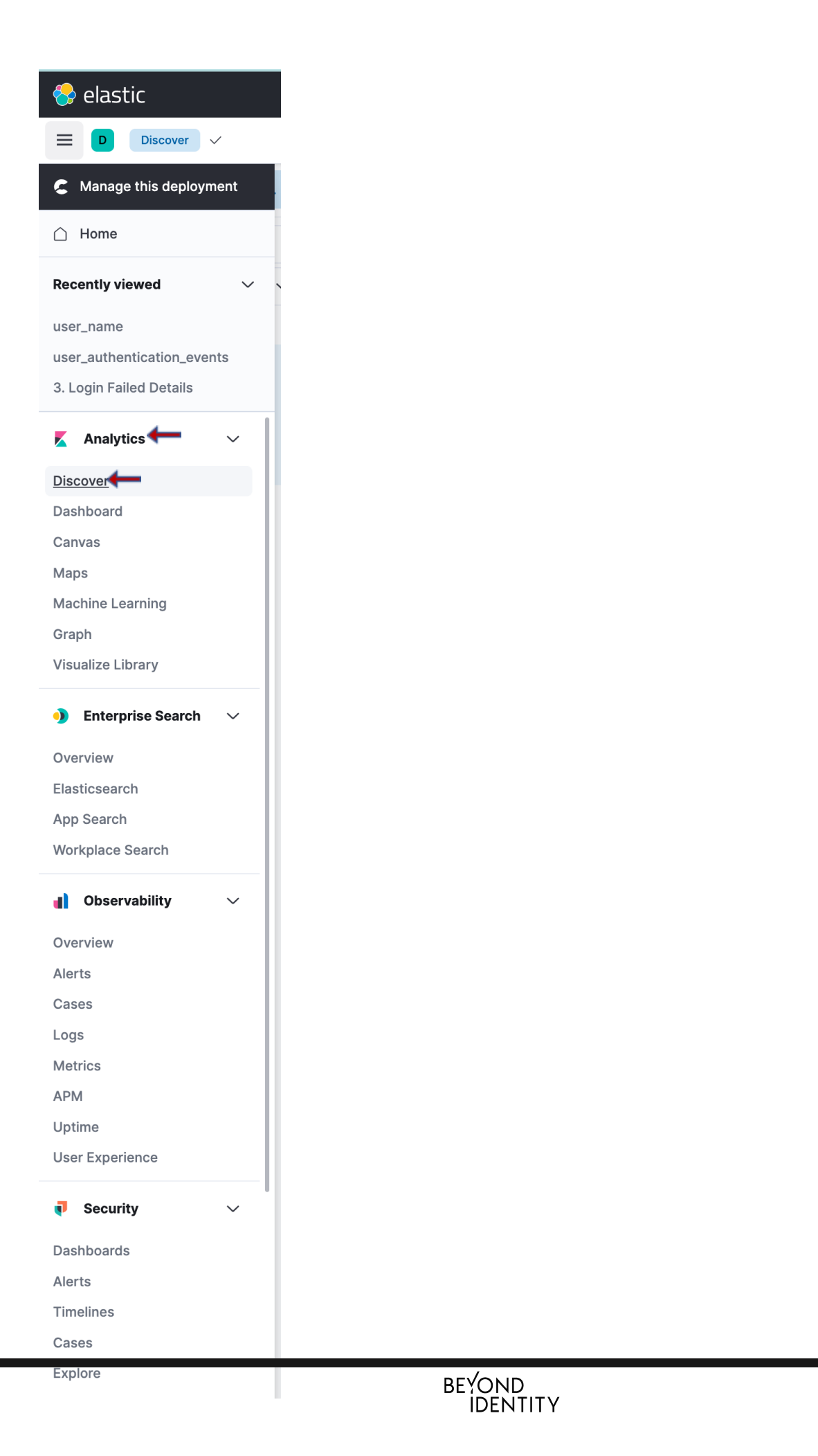

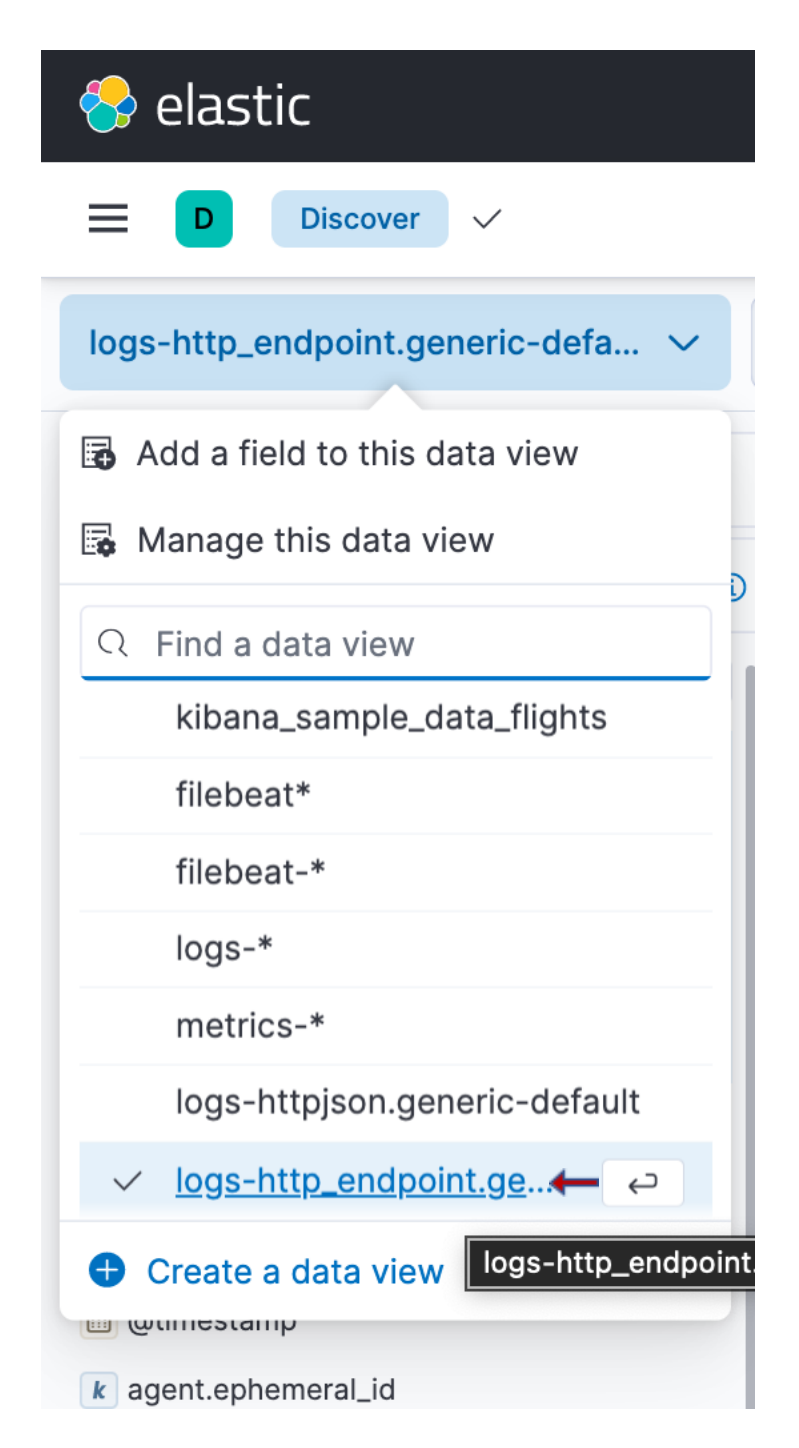

Enter "json.eventData.user.user\_name: USER\_WHO\_AUTHENTICATED\_USING\_BI" in the query box. Select the event in the results and click "JSON" on the right.

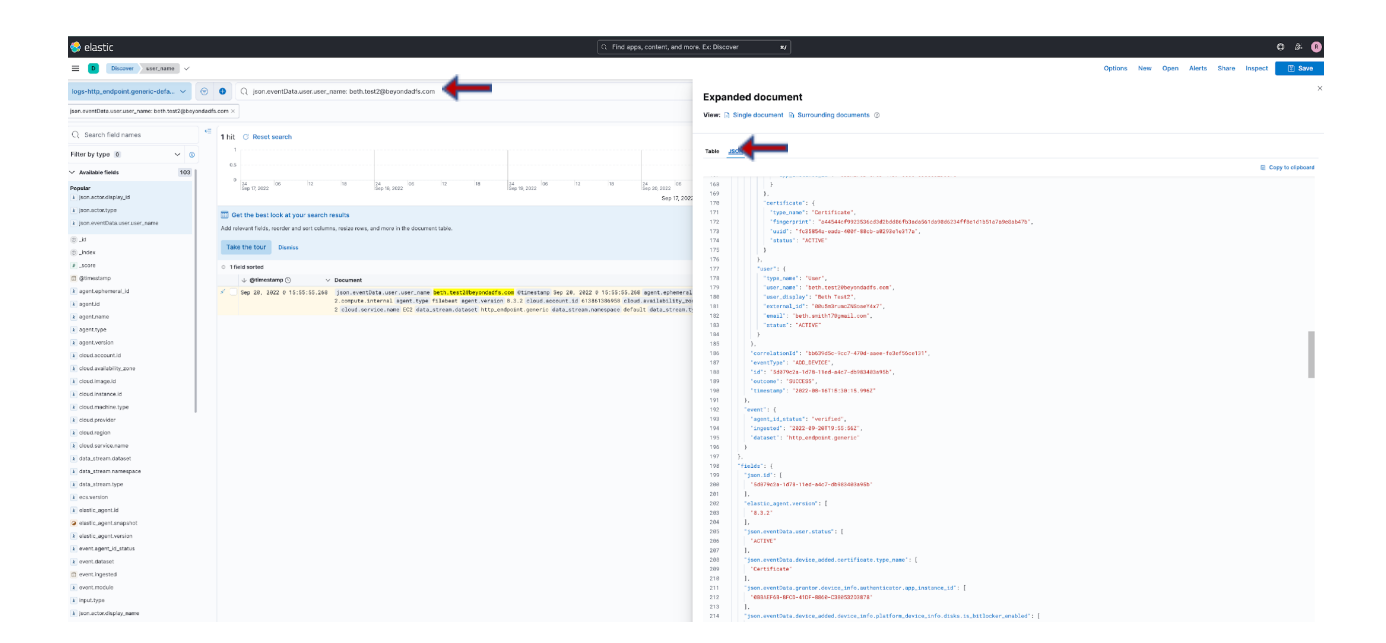

## 6 Appendix B

How to get event types?

Click on\_https://developer.beyondidentity.com/api/v0#tag/Events/operation/getEvents

Scroll down

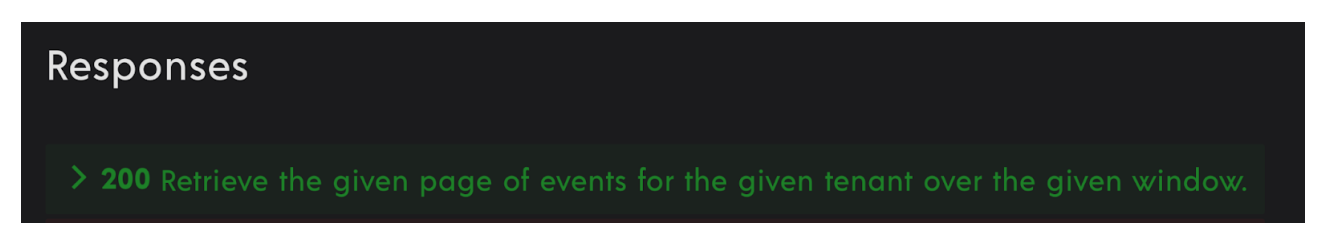

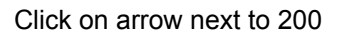

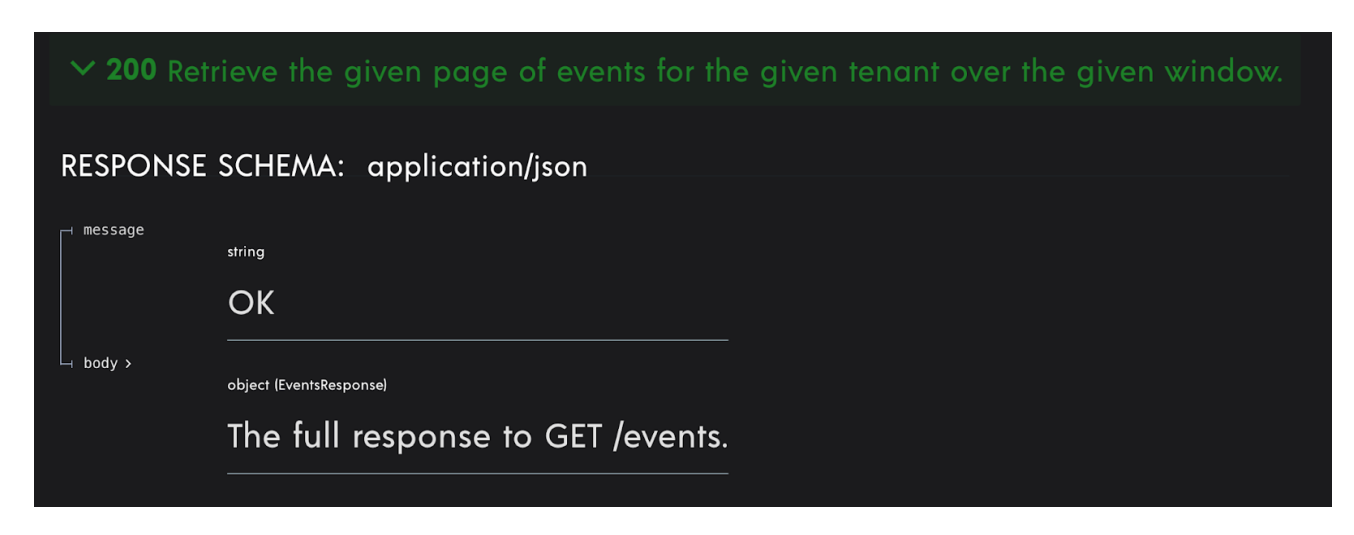

Click on body

| RESPONSE SCHEMA: | application/json                                        |
|------------------|---------------------------------------------------------|
| ⊣ message        | string                                                  |
|                  | ОК                                                      |
| u body v         | object (EventsResponse)                                 |
|                  | The full response to GET /events.                       |
|                  |                                                         |
| ⊣ events >       | Array of objects (Event)                                |
|                  | The page of events.                                     |
| ⊣ cursor         | string                                                  |
|                  | An opaque value used to indicate that more results      |
|                  | are available. Use this value to retrieve the next page |
|                  | of results. Once a response is returned without a       |
|                  | 'next_cursor' value, it can be assumed that all results |
|                  | have been paged through.                                |

Click on events

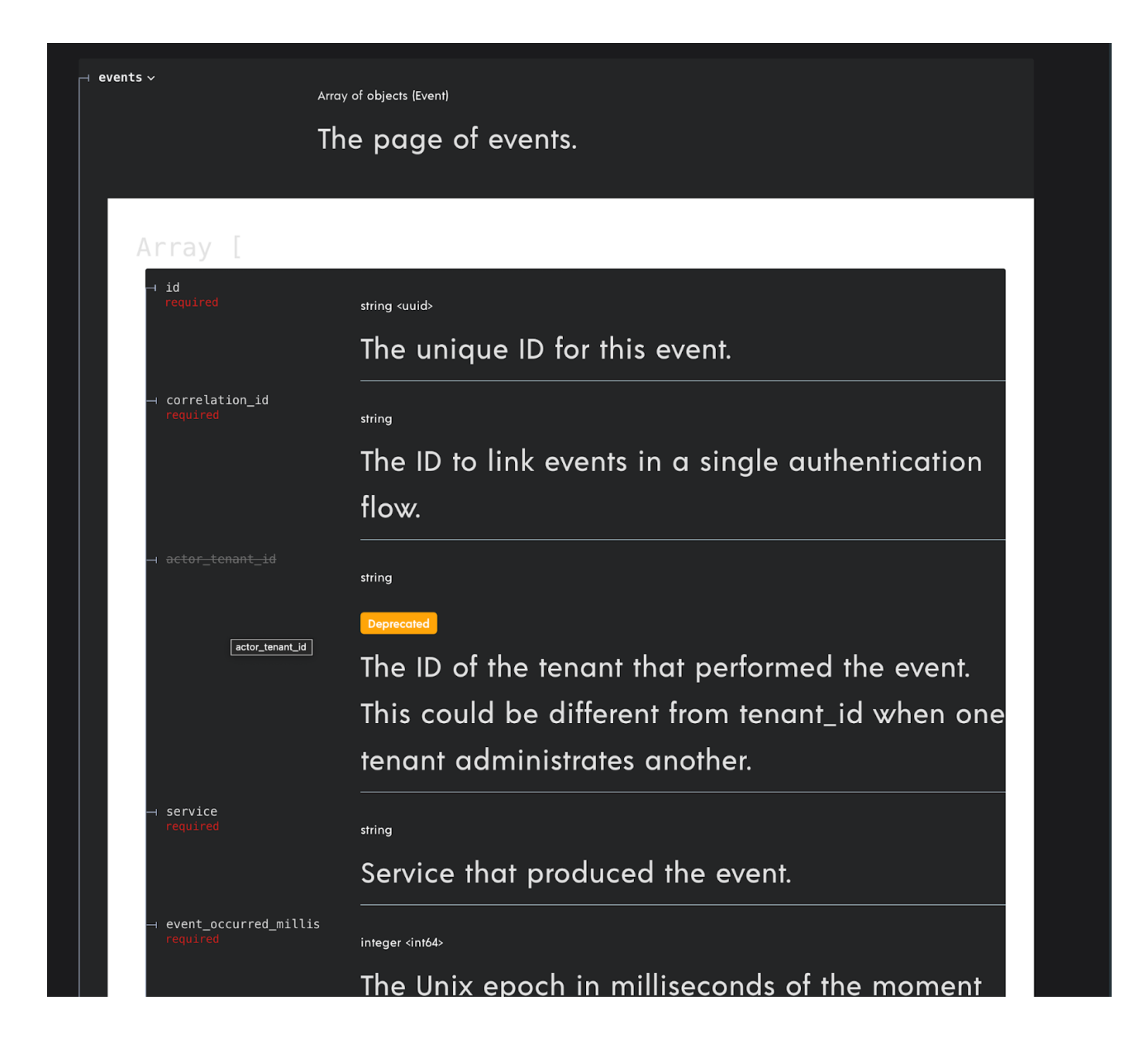

Scroll down

string (EventType)

Enum: "USER\_AUTHENTICATION" "OIDC\_INBOUND" "OIDC\_COMPLETE" "WSFED\_INBOUND" "WSFED\_COMPLETE" "SAML\_INBOUND" "SAML\_COMPLETE" "ADD\_DEVICE" "POLICY" "TENANT\_CREATED" "GROUP\_CHANGE" "USER\_CHANGE" "GROUP\_MEMBERSHIP\_CHANGE" "CONTINUOUS\_AUTHENTICATION" "DEVICE\_CREDENTIAL\_CHANGE" "BOOTSTRAP\_INBOUND" "BOOTSTRAP\_COMPLETE" "BOOTSTRAP\_KEY\_ROTATION" "AUTHSERVER\_ACCESS" "AUTHSERVER\_DIRECTORY\_ACCESS" AUTHORIZE\_CONTEXT\_ACCESS" APPLICATION\_ACCESS" "TENANT\_CHANGE" "OIDC\_CLIENT\_CHANGE" "CONSOLE\_SSO\_IDP\_CHANGE" "CONSOLE\_SSO\_OIDC\_AUTH\_CONFIG\_CHANGE" CONSOLE\_SSO\_SAML\_AUTH\_CONNECTION\_CHANGE" "SAML\_CONNECTION\_CHANGE" OKTA\_DESKTOP\_LOGIN\_CONFIGURATION\_CHANGE" "OKTA\_EVENT\_HOOK\_CONFIGURATION\_CHANGE" | "POLICY\_CHANGE" "OKTA\_REGISTRATION\_ATTRIBUTE\_CONFIGURATION\_CHANGE" GPG\_KEY\_CHANGE" "ENROLLMENT\_CHANGE" "REALM\_CHANGE" "SCIM11\_PROVIDER\_CHANGE" "SCIM20\_PROVIDER\_CHANGE" "OUTBOUND\_ATTRIBUTE\_UPDATE" "CREDENTIAL\_CHANGE" "CREDENTIAL\_BINDING\_JOB\_CHANGE" | "AUTHENTICATOR\_INVOCATION\_ATTEMPT" The type of the event. any (Data) The event payload.

event\_type lists all the events

⊣ data>